### La Academia de Carbono Perú

2

## (Manual práctico)

## Para uso de GPS

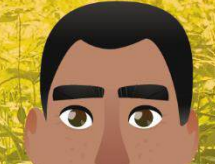

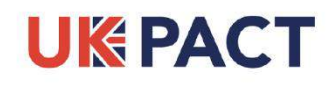

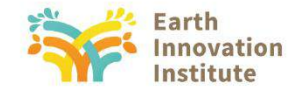

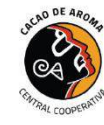

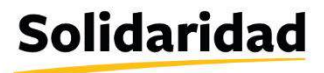

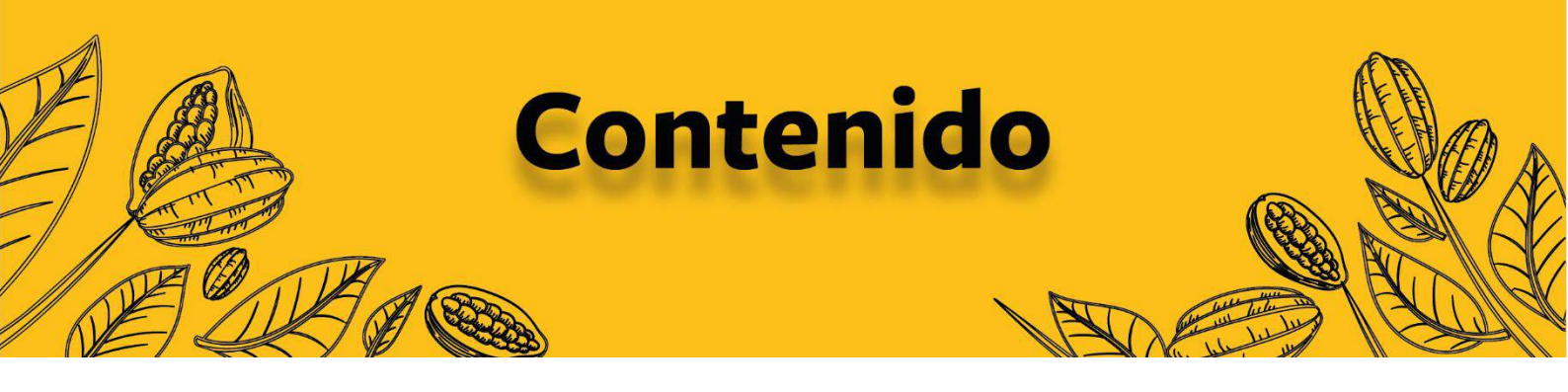

| PASO 1. UBICARNOS EN UNA ZONA DESPEJADA Y SIN OBSTÁCULOS                             | 2 |
|--------------------------------------------------------------------------------------|---|
| PASO 2. PRENDER EL GPS                                                               | 2 |
| PASO 3. ESPERAR QUE CONECTE CON LOS SATÉLITES PARA VERIFICAR EL ERROR DE<br>MEDICIÓN | 3 |
| PASO 4. UBICARSE EN EL INICIO DEL RECORRIDO E INICIAR EL TRACK                       | 4 |
| PASO 5. EMPEZAR EL RECORRIDO POR LA FINCA, MARCANDO UN CHECKPOINT                    | 5 |
| PASO 6. RECORRER EL PERÍMETRO DE LA FINCA Y LAS DISTINTAS PARCELAS                   | 5 |
| PASO 7. UBICARSE EN EL PUNTO INICIAL PARA GUARDAR EL TRACK                           | 6 |
| PASO 8. PARA FINALIZAR SE DESACTIVA EL TRACK                                         | 7 |
| RECOMENDACIONES                                                                      | 8 |

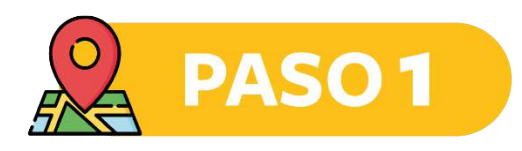

#### Ubicarnos en una zona despejada y sin obstáculos.

• De preferencia buscar una zona con el cielo despejado para captar buena señal de los satélites GPS.

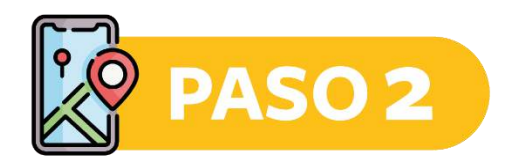

#### Prender el GPS.

• Presionar una vez el botón de encendido ubicado al costado del equipo GPS.

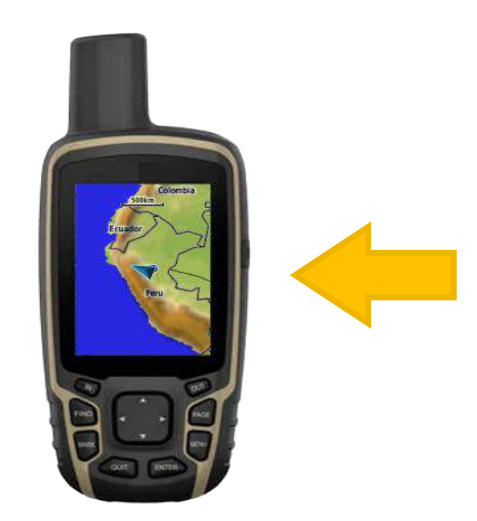

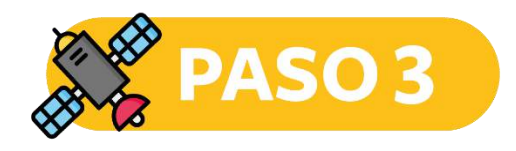

#### Esperar que conecte con los satélites para verificar el error de medición.

• MENÚ  $\rightarrow$  SATÉLITE  $\rightarrow$  Verificar error (<4m)

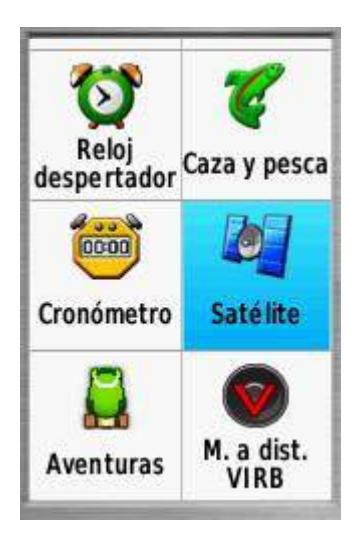

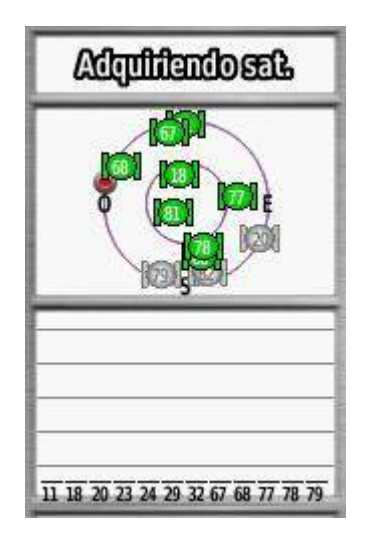

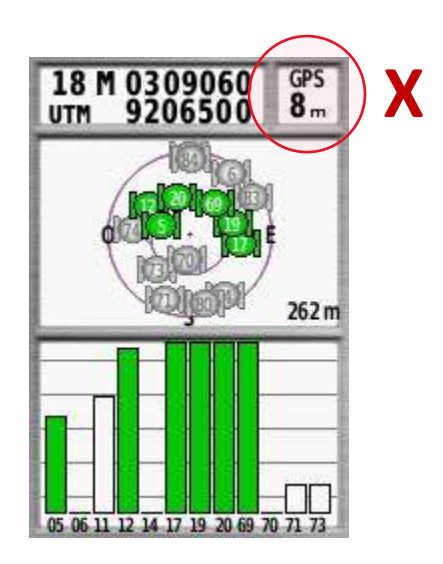

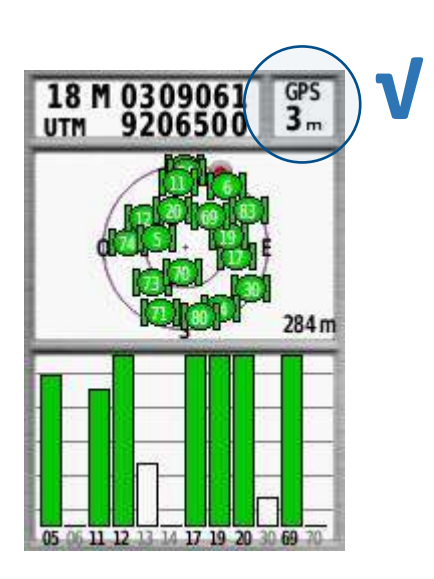

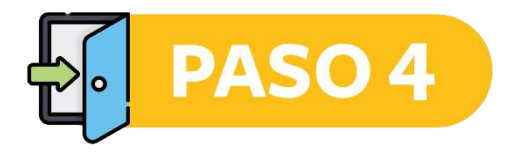

#### Ubicarse en el inicio del recorrido e iniciar el TRACK.

•  $MENÚ \rightarrow CONFIGURACIÓN \rightarrow TRACKS \rightarrow TRACK LOG \rightarrow GRABAR Y MOSTRAR$ 

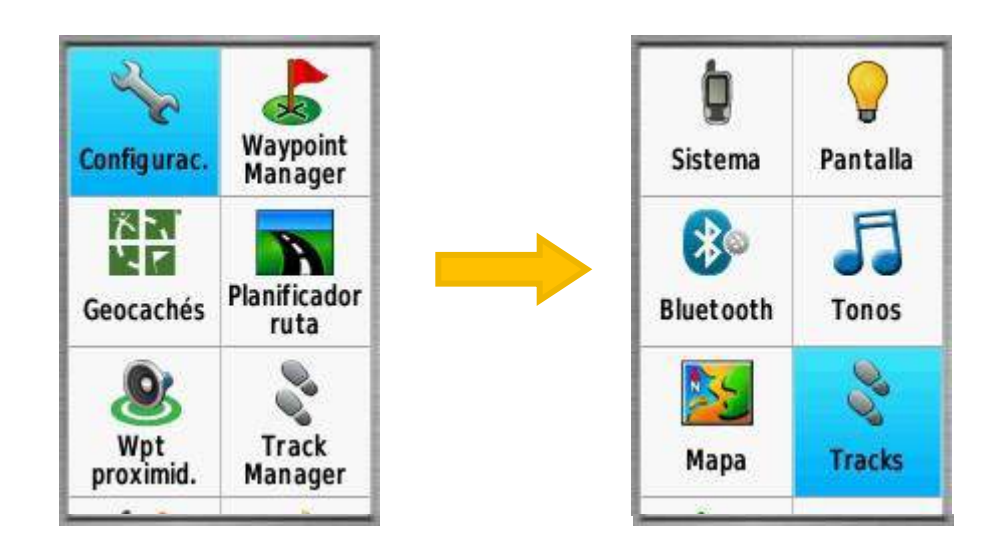

|  | the second second second second second second second second second second second second second second second se |
|--|----------------------------------------------------------------------------------------------------|
|  | Track log                                                                                                    |
|  | No grabar                                                                                                    |
|  | Grab., no mostrar                                                                                               |
|  | Grab., mostrar                                                                                                  |
|  | Método de grabación<br>Auto                                                                                     |
|  | Intervalo<br>Normal                                                                                             |
|  | Suprimir track actual<br>Memoria usada: 0%                                                                      |

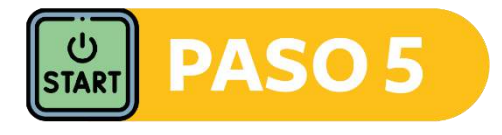

#### Empezar el recorrido por la finca, marcando un CHECKPOINT.

• MARK  $\rightarrow$  Editar nombre o apuntar en una libreta de campo  $\rightarrow$  HECHO

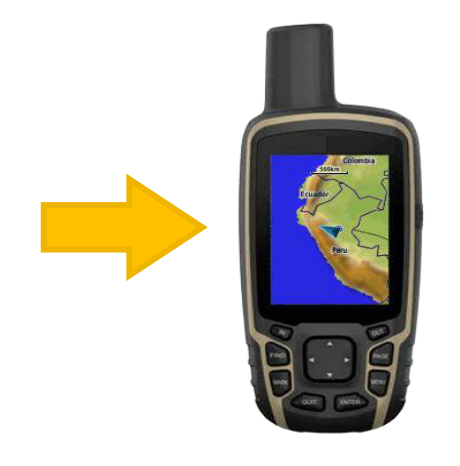

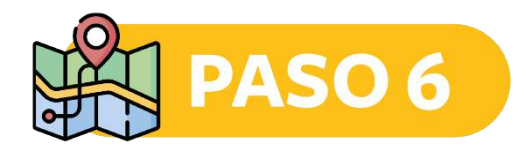

#### Recorrer el perímetro de la finca y las distintas parcelas productivas.

Marcar puntos de referencia o CHECKPOINT en cada cambio de parcela o variación de cobertura.

• MARK  $\rightarrow$  Editar nombre o apuntar en una libreta de campo  $\rightarrow$  HECHO

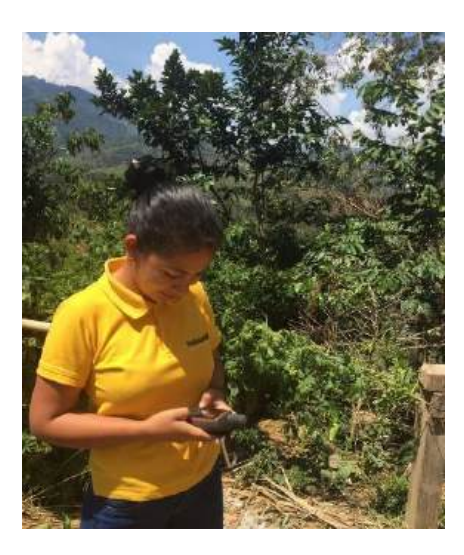

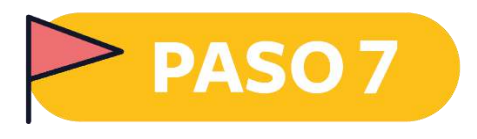

#### Al finalizar el recorrido ubicarse en el punto inicial para guardar el TRACK.

- $MENÚ \rightarrow TRACK MANAGER \rightarrow TRACK ACTUAL \rightarrow GUARDAR TRACK \rightarrow HECHO$
- ¿Suprimir el track actual y los datos de la ruta?  $\rightarrow$  Sí

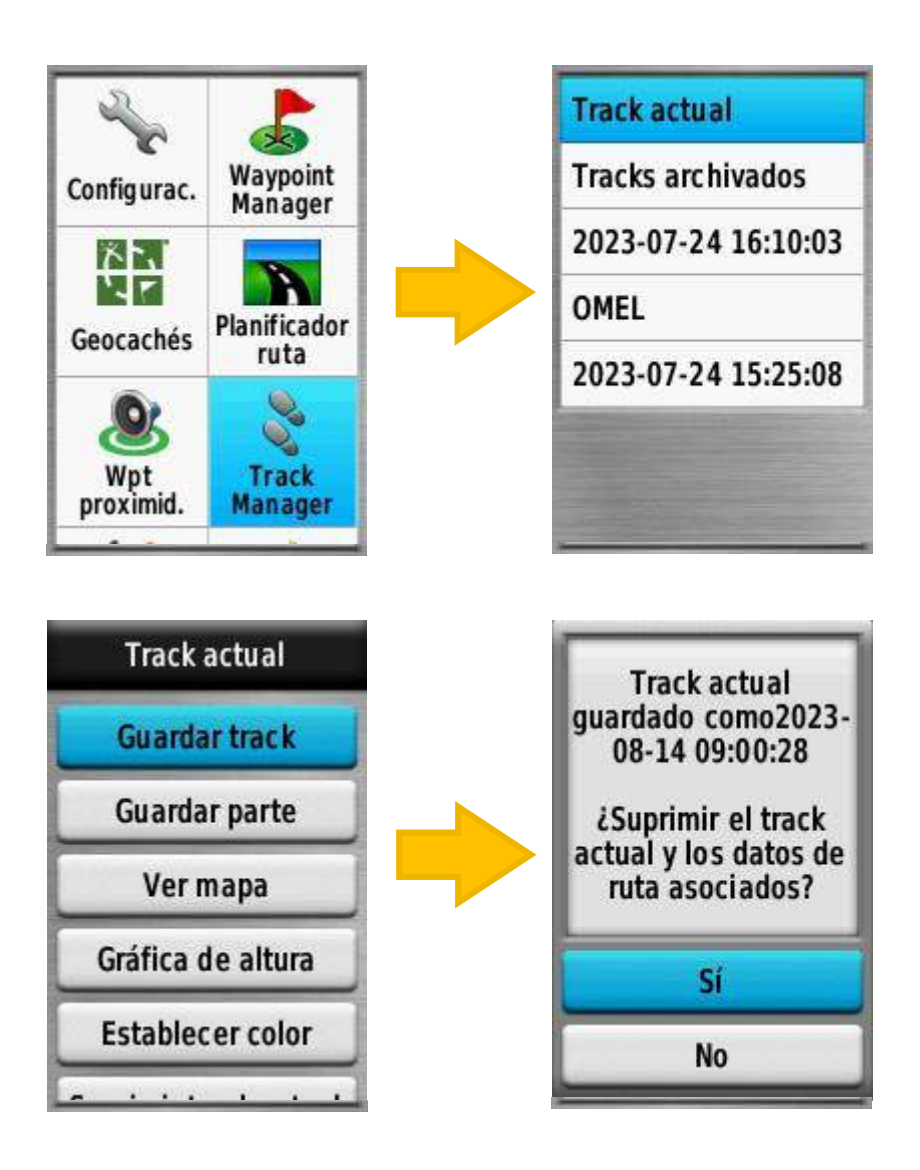

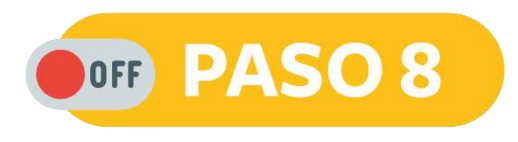

#### Para finalizar se desactiva el TRACK.

•  $MENU \rightarrow CONFIGURACIÓN \rightarrow TRACKS \rightarrow TRACK LOG \rightarrow NO GRABAR$ 

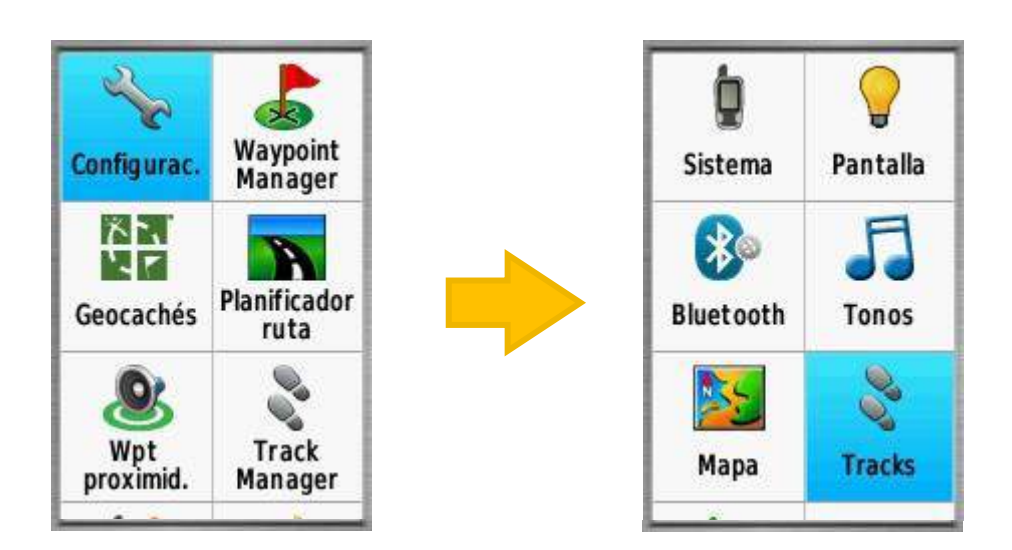

|  | Track log<br>No grabar                     |
|--|--------------------------------------------|
|  | Método de grabación<br>Auto                |
|  | Intervalo<br>Normal                        |
|  | Suprimir track actual<br>Memoria usada: 0% |
|  | Advanced Setup                             |

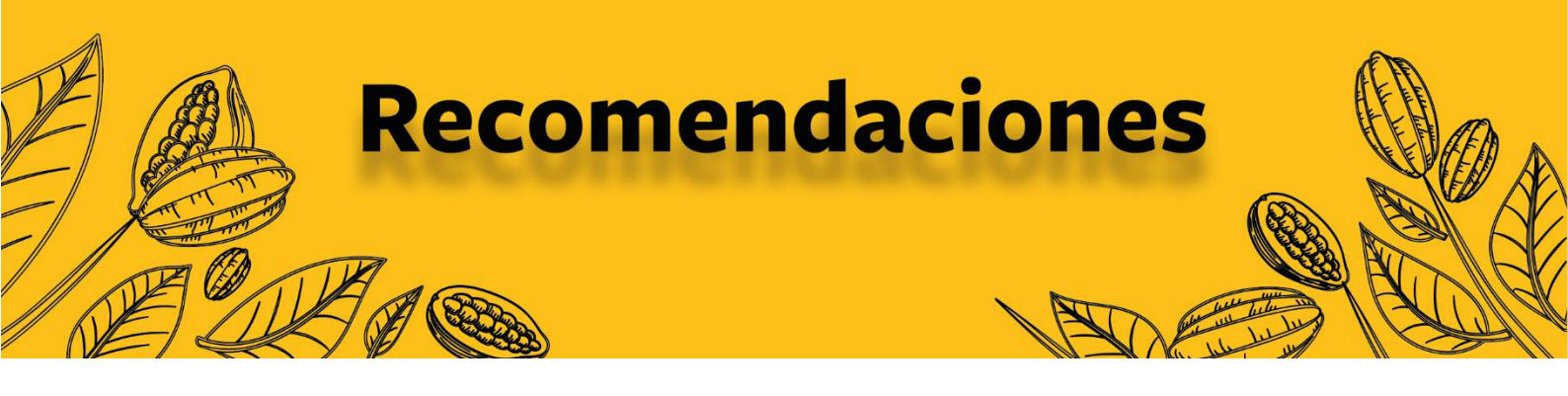

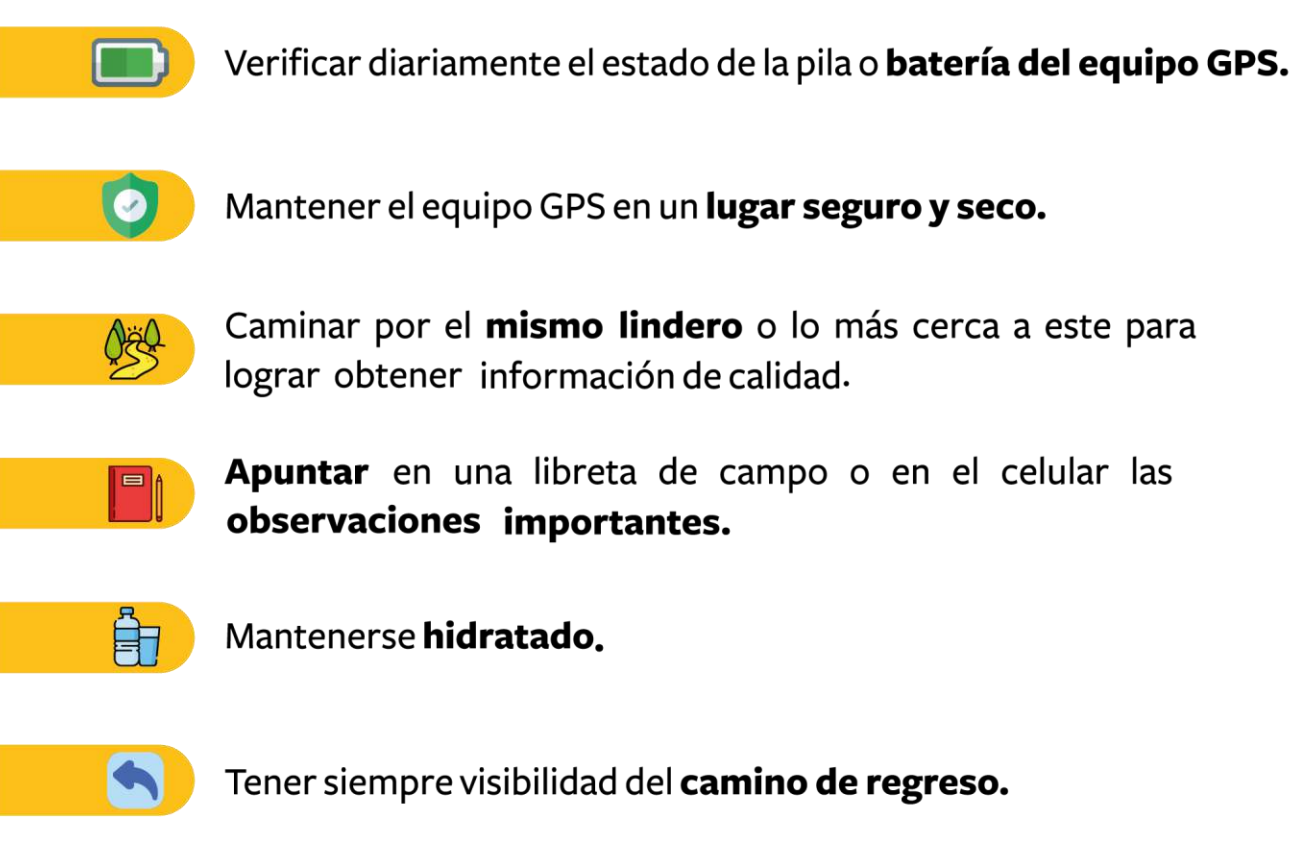

# Solidaridad